# CAMINHO PARA GERAR ALGUNS RELATÓRIOS IMPORTANTES

## SISTEMAS: SISCAF, FISCALIZAÇÃO E SISDOC

### Atualizado em 17/03/2023 as 12 horas

Relatório: Estatísticas da Fiscalização

Sistema: FISCALIZAÇÃO/SISDOC

**Caminho: RELATÓRIOS -> RELATÓRIOS - Relatórios personalizados** Módulo: Fiscalização

Relatório: Estatísticas da Fiscalização

**Observação 1:** O filtro "Ano referência", corresponde ao ano desejado para apuração das estatísticas.

**Observação 2:** Os filtros "data início" e "data fim", correspondem ao período desejado para apuração das estatísticas, com base no ano referência. **Observação 3:** O campo "Total de Ativos", exibe a quantidade total de inscrições ativas 2 (dois) anos anteriores ao ano referência.

#### Relatório: Listar visitas com o motivo de fiscalização "NÃO INFORMADO"

Sistema: FISCALIZAÇÃO/SISDOC

Caminho: RELATÓRIOS >> RELATÓRIOS – Fiscalização >>

Relatório: Relatório de Visitas

EM VISITA:

Motivo de fiscalização: "NÃO INFORMADO"

Sugerimos escolher a opção GERAR EXCEL

**Observação:** Como resultado, será exibido a lista de visitas com o motivo da fiscalização desejado.

# Relatório: Estatísticas da Fiscalização de Rotina (por FISCAL)

Sistema: FISCALIZAÇÃO/SISDOC

Caminho:RELATÓRIOS >> RELATÓRIOS – Relatórios personalizadosMódulo:Fiscalização

Relatório: Estatísticas da Fiscalização de Rotina

**Observação 1:** O filtro "Ano referência", corresponde ao ano desejado para apuração das estatísticas.

**Observação 2:** Os filtros "data início" e "data fim", correspondem ao período desejado para apuração das estatísticas, com base no ano referência.

**Observação 3:** O campo "Total de Ativos", exibe a quantidade total de inscrições ativas 2 (dois) anos anteriores ao ano referência.

**Observação 4:** O filtro "Fiscal", permite escolher um ou mais fiscais que fizeram a visita.

Relatório: Total de Ativos no Ano – Analítico

Sistema: SISCAF

Caminho:RELATÓRIOS >> RELATÓRIOS – Relatórios personalizadosMódulo:Registro

Relatório: Total de Ativos no Ano - Analítico

#### Observação:

Como resultado, serão exibidas todas as inscrições ativas no ano referência informado

#### Relatório: Total de Ativos no Ano – Sintético

Sistema: SISCAF

Caminho:RELATÓRIOS >> RELATÓRIOS – Relatórios personalizadosMódulo:Registro

Relatório: Total de Ativos no Ano - Sintético

#### Observação:

Como resultado, será exibido o total de inscrições ativas no ano referência informado

Relatório: % de Adimplência e Inadimplência por Ano e Categoria Sistema: SISCAF

# Caminho: RELATÓRIOS >> RELATÓRIOS - Financeiro >> Relatórios/estatísticas de débitos

Relatório: RELATÓRIO SINTETICO DE INDICADORES FINANCEIROS Tipo de Pessoa: Escolher PROFISSIONAL ou EMPRESA EM DÉBITOS: Ano Referência: 2022 a 2022

Dever os anos: 2022

Critério: DEVER AO MENOS OS ANOS INFORMADOS

Situação de pagamento passíveis: NÃO PAGO e PAGO A MENOR

Tipos de débitos: ANUIDADE

EM CADASTRO:

Categoria: \* ESCOLHER A CATEGORIA DESEJADA: Exemplo CD \* GERAR PDF

## Observação:

Como resultado, será exibido a lista de visitas com o motivo da fiscalização desejado.

 Relatório:
 Relatório para Acompanhamento dos Processos de

 Especialidade e Habilitações no CFO

 Sistema:
 SISCAF

 Caminho:
 RELATÓRIOS >> RELATÓRIOS – Relatórios personalizados

 Módulo:
 CFO

 Relatório:
 RELATÓRIO PARA ACOMPANHAMENTO DOS PROCESSOS

 DE ESPECIALIDADE E HABILITAÇÃO

 Inserir período:

 Data Andamento Federal

 Observação:

Como resultado, será exibido a lista dos processos com sua etapa